# CHARDER REDCAP USER

## GUIDE

What is the CHAMP REDCap Project How to enter research data Version 11.25

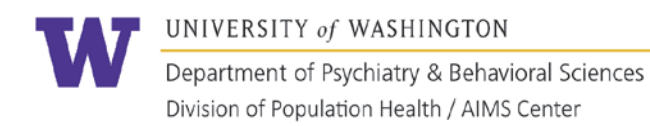

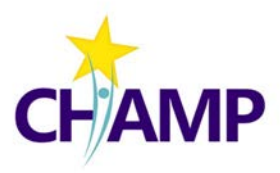

### TABLE OF CONTENTS

| Introduction to REDCap and Study Workflow                      | Page 3  |
|----------------------------------------------------------------|---------|
| Accessing REDCap and Locating the Forms                        | Page 5  |
| Eligibility Form                                               | Page 11 |
| Consenting Overview and Workflows                              | Page 14 |
| Consent Tracking Form and How to Use Paper and e-Consent Forms | Page 17 |
| Patient Registration Form                                      | Page 22 |
| Adverse Events and Protocol Violations Form                    | Page 25 |
| Appendix – New Staff REDCap Access                             | Page 28 |

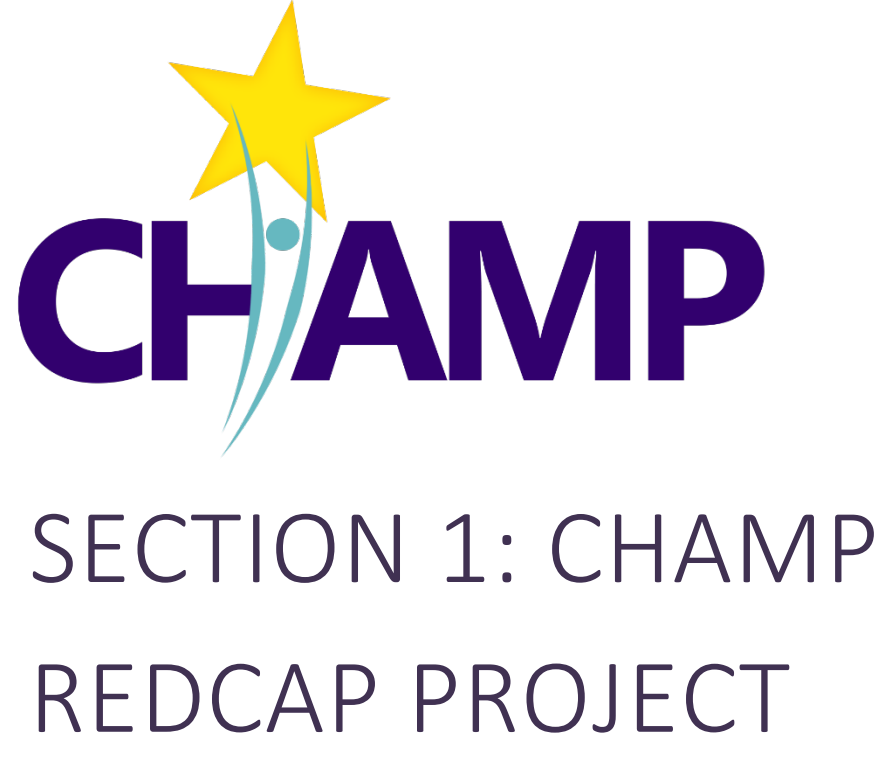

- CHAMP Research Study Workflows
- Accessing and Navigating REDCap

## INTRODUCTION TO CHAMP REDCAP PROJECT

WHAT IS REDCAP, WHAT IS IN THE CHAMP REDCAP, REDCAP AND THE CHAMP STUDY WORKFLOW

#### WHAT IS REDCAP?

REDCap is a cloud-based platform commonly used in academic research that allows researchers to create data entry forms, surveys, and more. The platform is HIPAA compliant and widely recognized as a secure location for research data storage.

#### WHAT IS IN THE CHAMP REDCAP PROJECT

Below is a table that illustrates what is contained in the CHAMP REDCap Project (herein referred to as **the REDCap**); further detail about each form or survey will be provided in subsequent sections of this manual.

| Project<br>Name | Form<br>Name | Purpose and Description                         | Who Accesses      | Entry Frequency    |
|-----------------|--------------|-------------------------------------------------|-------------------|--------------------|
|                 | Patient      | Location to enter patient screening results and | Behavioral Health | Routine; once a    |
|                 | Eligibility  | eligibility status for CHAMP                    | Care Manager      | week.              |
|                 | Consent      | Location to enter eligible patient's name and   | Consenters        | As needed; for     |
| СНАМР           | Tracking     | email. E-consent form will be emailed with this |                   | patients who will  |
| Eligibility     | Form         | information.                                    |                   | virtually consent. |
| and             | e-Consent    | Electronic Consent Form and HIPAA               | Consenters        | As needed.         |
| Concont         | Form         | Authorization Form.                             |                   |                    |
| Consent         |              |                                                 |                   |                    |
|                 |              | UWH Clinics: the UWH Consent Form will be       |                   |                    |
|                 |              | available to you in REDCap.                     |                   |                    |
|                 | e-Consent -  | Spanish version of the General e-Consent Form.  | Consenters        | As needed.         |
|                 | Spanish      |                                                 |                   |                    |
| CHANAD          | Patient      | Location to enter registration information for  | Behavioral Health | Routine; with each |
| Pagistration    | Registration | patients who consent to participate in CHAMP    | Care Manager      | patient recruited. |
| and             | Adverse      | Location to report any adverse events, serious  | Behavioral Health | As needed.         |
| Advorso         | Event and    | adverse events, or protocol violations to the   | Care Manager      |                    |
| Events          | Protocol     | CHAMP Research Team                             |                   |                    |
| Events          | Violation    |                                                 |                   |                    |

Any **questions** or **issues** with accessing or using the CHAMP REDCap Project should be directed towards **Danielle Bohonos**, CHAMP Research Coordinator, at <u>dbohonos@uw.edu</u>.

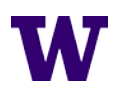

#### THE CHAMP STUDY WORKFLOW

The CHAMP Study Workflow illustrates the main steps in the research process and when applicable REDCap Forms are used. This workflow does not include any organization or provider level surveys and will be elaborated on in subsequent sections.

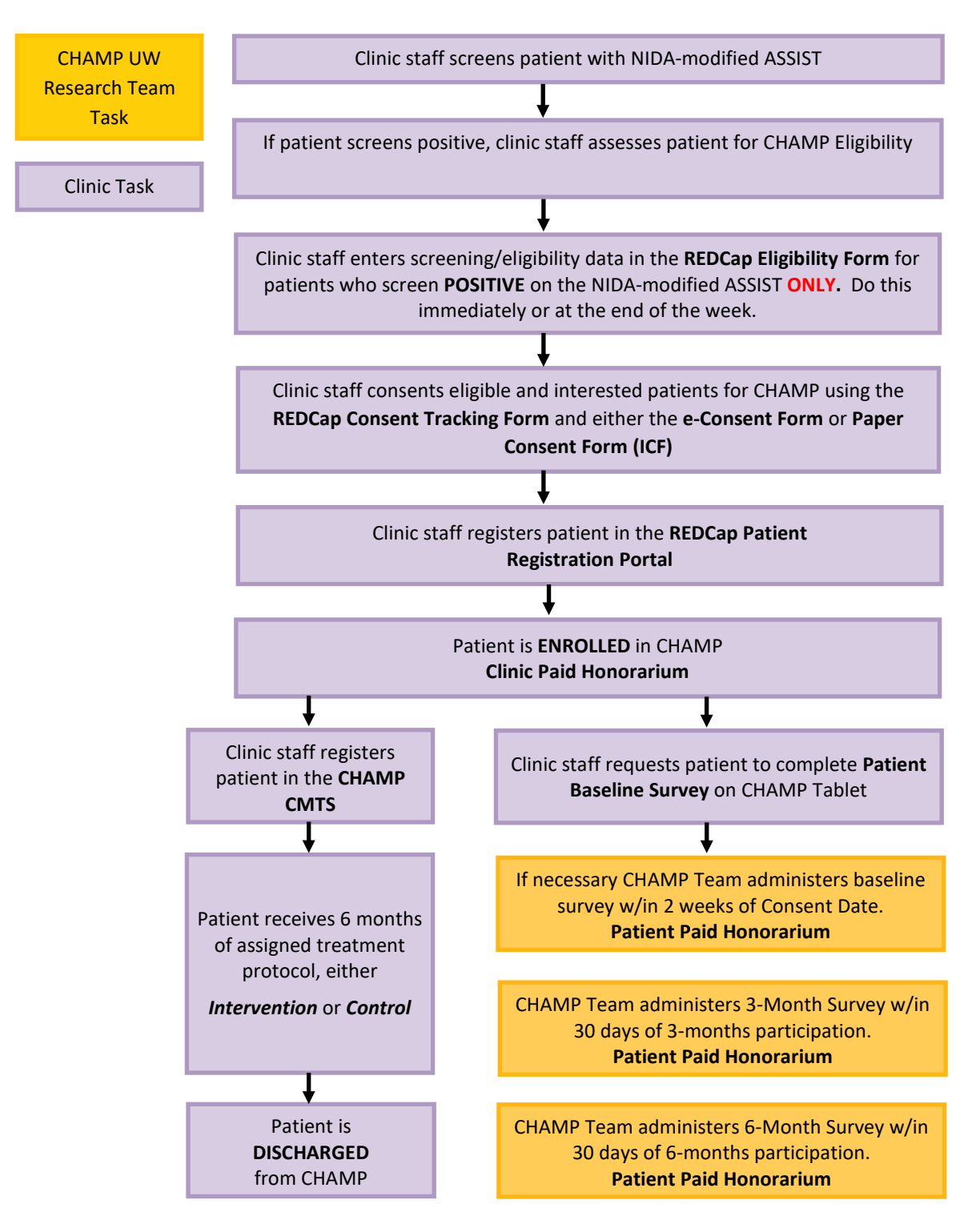

## ACCESSING THE CHAMP REDCAP PROJECT

OVERVIEW OF HOW TO ACCESS REDCAP AND NAVIGATE THE PLATFORM

#### WHO NEEDS ACCESS TO THE REDCAP PROJECT?

In the CHAMP Study, only the Behavioral Health Care Managers (BHCM)/Consenters and support staff need individual access to the REDCap because these are the only team members who will perform direct data entry.

#### BHCMs, Consenters and Staff are limited to accessing, viewing, and entering data from their own clinic or clinics.

- Consenters need access to use the virtual consent forms.
- BHCMs and support staff need access to track eligibility, register patients, and report adverse events and protocol violations.

#### HOW TO ACCESS THE REDCAP

BHCMs, Consenters and Support Staff can access the REDCap in two ways:

- The CHAMP Website (<u>https://champ.psychiatry.uw.edu/</u>): click "CHAMP REDCap Project" button in the Quick Access section at the bottom of the Home Page.
- The ITHS REDCap Website (<u>https://www.iths.org/investigators/services/bmi/redcap/</u>).

New staff should follow the steps for gaining initial access to the CHAMP REDCap in Appendix A.

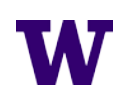

#### HOW TO LOG INTO REDCAP AND GENERAL PLATFORM NAVIGATION

#### 1. From the REDCap Home Page, click "ACCESS ITHS REDCAP NOW" button to login to REDCap.

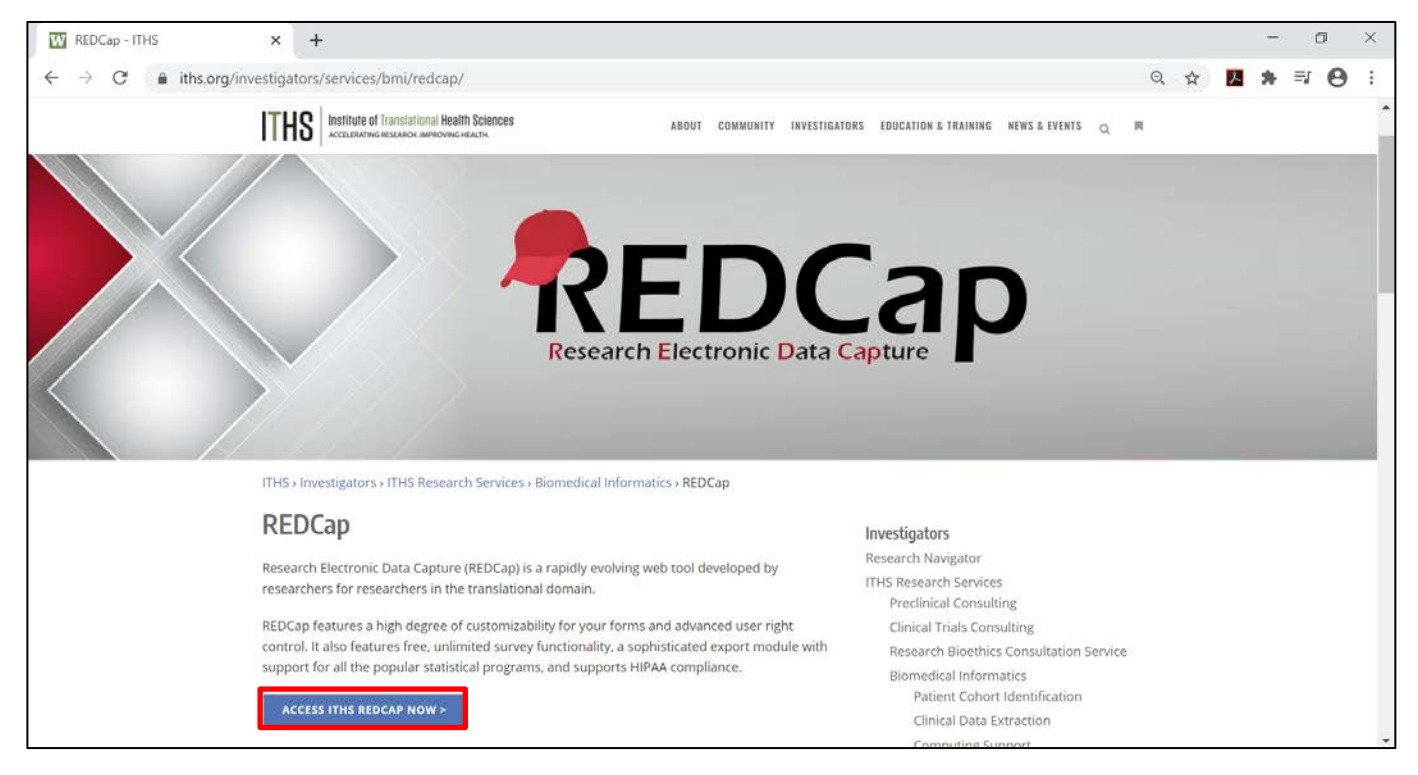

2. Select "University of Washington" Affiliation

| 👿 REDCap - ITHS 🛛 🗙 😒 Identity                                           | Provider Selection × +                                                                                                    | -                  | ٥          | × |
|--------------------------------------------------------------------------|----------------------------------------------------------------------------------------------------|--------------------|------------|---|
| $\leftarrow$ $\rightarrow$ C $\bullet$ staging4.iths.org/shibds/?entited | ty ID = https%3A%2F%2Fstaging 4. it hs.org%2Fshibbole th & return = https%3A%2F%2Fred cap. it hs.org%2FShibbole th.sso%                                                                                                    | ☆ <mark>Љ</mark> 윩 | <b>≕ 0</b> | : |
|                                                                          | Institute of Translational Health Sciences         Accelerating Research. Improving Health.         In order to access this resource, you must be affiliated with one of the following organizations:         University of Washington         Image: Comparison of the solution of the solution of the |                    |            |   |

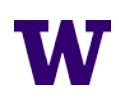

3. Enter your UW Net ID and Password.

| THS X UW NetID                                                             | sign-in X                                                                                            | +                      |                                                                                                    |        | -          | ٥ | × |
|----------------------------------------------------------------------------|----------------------------------------------------------------------------------------------------|------------------------|----------------------------------------------------------------------------------------------------|--------|------------|---|---|
| $\leftrightarrow$ $\rightarrow$ C $\bullet$ idp.u.washington.edu/idp/profi | e/SAML2/Redirect/SSO;j                                                                               | isessionid=E53A40D1A3E | DC2E17E133717079E8131.idp05?execution=                                                                                           | elsi 🛱 | <u>x</u> * |   | : |
|                                                                            | UNIVER<br>WASHII<br>Please sign in.<br>UW NetID:<br>1<br>Password:<br>Eorgot your passwor<br>Sign in | NGTON                  | Learn about account recovery options<br>Learn about UW NetIDs<br>Learn about UW NetID sign-in<br>Obtain a UW NetID<br>Need help? |        |            |   |   |

4. Click "My Projects" to take you to the list of REDCap projects you have access to.

| REDCap - IT                              | THS ×                                                                                                    | REDCap                                                                             | ×                                                                | +                                                       |                                                                                             |                                                                                                    |                              | -              | ٥     | ×   |   |
|------------------------------------------|----------------------------------------------------------------------------------------------------|------------------------------------------------------------------------------------|------------------------------------------------------------------|---------------------------------------------------------|---------------------------------------------------------------------------------------------|----------------------------------------------------------------------------------------------------|------------------------------|----------------|-------|-----|---|
| $\leftarrow \   \rightarrow \   {\tt G}$ | redcap.iths.org                                                                                                   |                                                                                    |                                                                  |                                                         |                                                                                             |                                                                                                    | ☆ <u>&gt;</u>                | *              | ≡1 (  | 9:  |   |
| REDCa                                    |                                                                                                    | Projects + New Project                                                             | t 🕜 Help & FAC                                                   | Training Videos                                         | Messenger                                                                                   | Logged in as<br>dbohonos@washington.edu                                                                                    | θ My F                       | Profile        | 🕒 Log | out | - |
|                                          |                                                                                                    | Virtual REDCap a                                                                   | sistance every V                                                 | Vednesday from 1-2p                                     | m PDT. Join the <u>Zoom meeting</u> at th                                                   | e time of the meeting.                                                                                                    |                              |                |       |     |   |
|                                          |                                                                                                    |                                                                                    | Want to tal                                                      | ke advantage of othe<br>Go here                         | r awesome ITHS services like this?<br>: <u>Join ITHS</u>                                    |                                                                                                    |                              |                |       |     |   |
|                                          | Welcome to REDCap!<br>REDCap is a secure wel<br>surveys. REDCap's strea<br>offers a vast array of to<br>strategy. | b platform for building a<br>amlined process for rapi<br>pols that can be tailored | nd managing onli<br>dly creating and d<br>to virtually any da    | ne databases and<br>lesigning projects<br>ta collection | RI<br>Build online surveys and dat<br>- Create and design your proje                        | EDCap Features<br>tabases quickly and securely in your<br>ect using a secure login from any device<br>parwhere at any time | r <b>browse</b><br>e. No ext | <b>r</b><br>ra |       |     |   |
|                                          | REDCap provides autor<br>Excel and common stat<br>project calendar, a sch                                         | mated export procedure<br>tistical packages (SPSS, S<br>eduling module, ad hoc i   | s for seamless dat<br>AS, Stata, R), as w<br>reporting tools, ar | ta downloads to<br>ell as a built-in<br>nd advanced     | Fast and flexible - Go from p<br>than one day. Customizations<br>data collection has begun. | roject creation to starting data collection<br>and changes are possible any time, ev                                       | on in less<br>en after       |                |       |     |   |

5. You will have two projects listed, the CHAMP Registration and Adverse Events project and CHAMP Eligibility and Consent project. Within each project there are forms that you will use to record eligibility, consent and enrollment.

| REDCap - ITHS                                    |          | × 🕈 R                                                    | EDCap                                               | ×              | +                                                                 |                                                                             |                                                 |                                              |                                                   |                  |             |             | -        |     | ٥     | ×   |
|--------------------------------------------------|----------|----------------------------------------------------------|-----------------------------------------------------|----------------|-------------------------------------------------------------------|-----------------------------------------------------------------------------|-------------------------------------------------|----------------------------------------------|---------------------------------------------------|------------------|-------------|-------------|----------|-----|-------|-----|
| $\leftrightarrow$ $\rightarrow$ C $\bullet$ redc | cap.iths | s.org/index.ph                                           | p?action=myproje                                    | ects           |                                                                   |                                                                             |                                                 |                                              |                                                   |                  | 3           | ☆ <u>人</u>  | *        | ≡J  | 0     | :   |
| REDCap Ho                                        | ome l    | I My Projects                                            | + New Project                                       | Help & FA      | Q 🖪 Training Videos                                               | s 🛡 Messenger                                                               |                                                 |                                              | Logged i<br>dbohone                               | n as<br>os@was   | hington.edu | <b>е</b> Му | / Profil | e O | + Log | out |
|                                                  |          | V                                                        | irtual REDCap as                                    | sistance every | y Wednesday from 1-                                               | 2pm PDT. Join the                                                           | Zoom meeting at t                               | he time                                      | of the meet                                       | ing.             |             |             |          |     |       |     |
|                                                  |          |                                                          |                                                     |                |                                                                   |                                                                             |                                                 |                                              |                                                   |                  |             |             |          |     |       |     |
|                                                  |          |                                                          |                                                     | Want to t      | take advantage of ot<br>Go he                                     | ther awesome ITHS<br>ere: Join ITHS                                         | services like this                              | ?                                            |                                                   |                  |             |             |          |     |       |     |
|                                                  |          | Listed below                                             | are the REDCap pr                                   | Want to t      | take advantage of ot<br>Go he<br>n you currently have a           | ther awesome ITHS<br>ere: Join ITHS<br>ccess. Click the proj                | ect title to open the                           | ?<br>e projec                                | . Read more                                       |                  |             |             |          |     |       |     |
|                                                  |          | Listed below<br>My Project                               | are the REDCap pr                                   | Want to t      | take advantage of ot<br>Go he<br>n you currently have a<br>se All | t <b>her awesome ITHS</b><br>ere: <u>Join ITHS</u><br>ccess. Click the proj | ect title to open the                           | ?<br>e project<br>r project                  | . Read more                                       | ×                | B           |             |          |     |       |     |
|                                                  |          | Listed below<br>My Project<br>Project Title              | are the REDCap pr                                   | Want to t      | take advantage of ot<br>Go he<br>n you currently have a<br>se All | ther awesome ITHS<br>ere: <u>Join ITHS</u><br>ccess. Click the proj         | ect title to open the<br>Filte<br>Records       | ?<br>e project<br>r project<br>Fields        | s by title                                        | <b>X</b><br>Type | Status      |             |          |     |       |     |
|                                                  |          | Listed below<br>My Project<br>Project Title<br>CHAMP Reg | are the REDCap pr<br>s Drgar<br>gistration and Adve | Want to t      | take advantage of ot<br>Go he<br>n you currently have a<br>se All | ther awesome ITHS                                                           | ect title to open the<br>Filte<br>Records<br>60 | ?<br>e project<br>r project<br>Fields<br>602 | s by title<br>Instruments<br>4 forms<br>2 surveys | X<br>Type        | Status      |             |          |     |       |     |

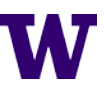

- 6. Clicking on either project brings you to a menu like this. The important buttons are highlighted and described below:
  - a. "My Projects" sends you to My Projects page (above).
  - b. "Project Home" brings you to Project Home page pictured below.
  - c. "Record Status Dashboard" sends you to a list of all patient records you have added in the project
  - "Add/Edit Records" sends you to a page where you can add a new patient record or look up an existing patient record.

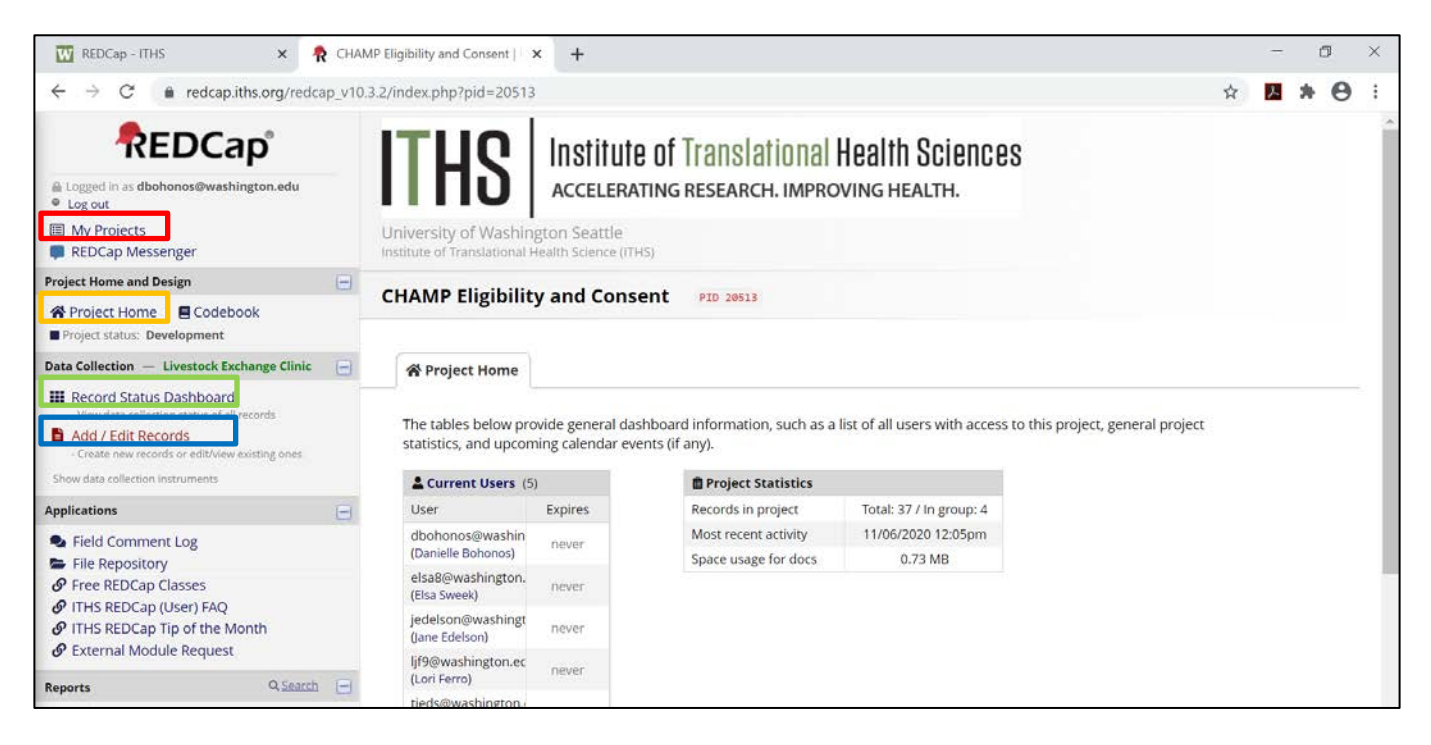

- 7. The Add/Edit Records page allows you to:
  - a. Search and find an existing record using the "Select Record" dropdown
  - b. Add a new patient record by clicking the **"Add New Record"** button.

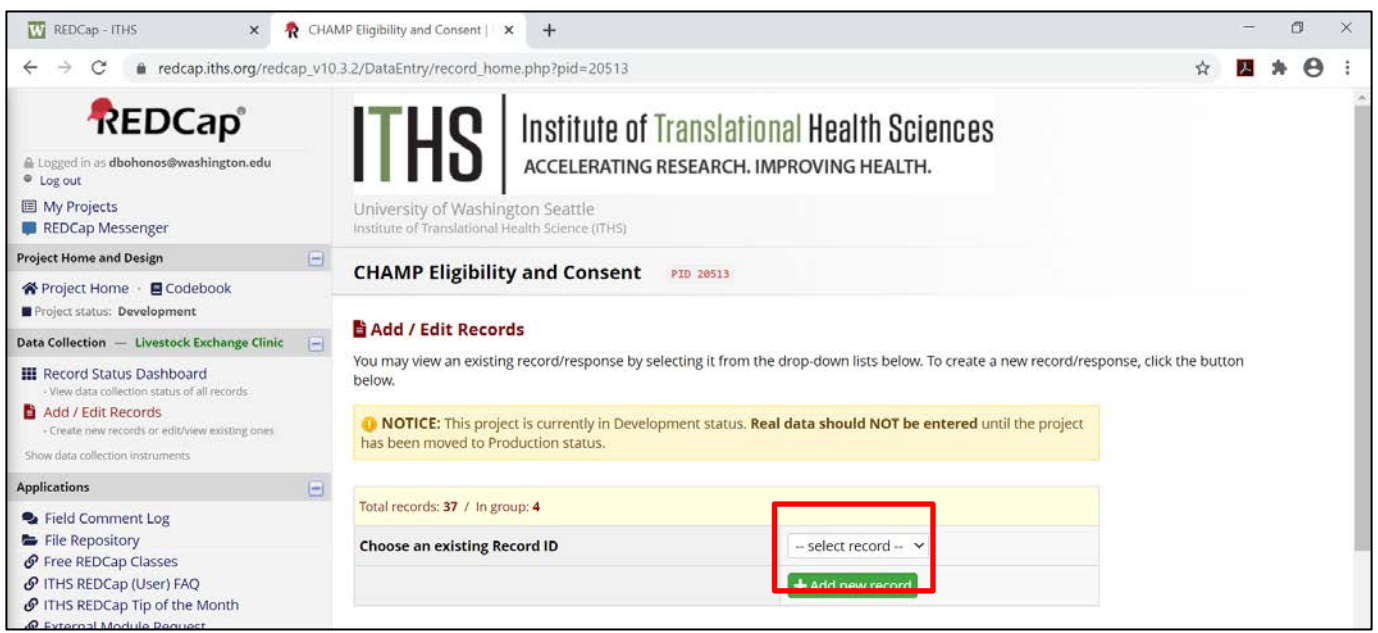

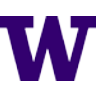

- 8. The Record Status Dashboard page shows existing patient records, data entry forms, and their completion status.
  - a. Each row in the dashboard represents one patient record and the forms in that record.
    - i. The CHAMP Eligibility and Consent project dashboard is organized by patient Record ID
    - ii. The CHAMP Registration and Adverse Event project dashboard is organized by patient Study ID.

#### From here, open <u>ANY</u> form for <u>ANY</u> patient record by clicking the circle button in the correct row and column.

| 👿 REDCap - ITHS 🛛 🗙 🥀 CHA                                                                                                    | MP Eligibility and Consent   $\square$ X                                                                                                    | +                                                                                                    |                                                                                                    |                                                                                                    |                                                               | -                                    | ٥                      | $\times$ |
|----------------------------------------------------------------------------------------------------|----------------------------------------------------------------------------------------------------|----------------------------------------------------------------------------------------------------|----------------------------------------------------------------------------------------------------|----------------------------------------------------------------------------------------------------|---------------------------------------------------------------|--------------------------------------|------------------------|----------|
| $\leftrightarrow$ $\rightarrow$ C $\triangleq$ redcap.iths.org/redcap_v10                                                                                                    | .3.2/DataEntry/record_status_d                                                                                                    | dashboard.php                                                                                                    | pid=20513                                                                                                    |                                                                                                    | ☆                                                             | 자 :                                  | • •                    | :        |
| REDCap Messenger                                                                                                    | Institute of Translational Health                                                                                                    | h Science (ITHS)                                                                                                   |                                                                                                    |                                                                                                    |                                                               |                                      |                        | -        |
| Project Home and Design                                                                                                    |                                                                                                    | nd Conso                                                                                                    | •                                                                                                    |                                                                                                    |                                                               |                                      |                        |          |
| ☆ Project Home · ■ Codebook Project status: Development                                                                                                    |                                                                                                    |                                                                                                    | P10 20513                                                                                                    |                                                                                                    |                                                               |                                      |                        |          |
| Data Collection — Livestock Exchange Clinic 📃                                                                                                    | <b>III</b> Record Status Dash                                                                                                    | hboard (all                                                                                                    | ecords)                                                                                                    |                                                                                                    |                                                               |                                      |                        |          |
| Record Status Dashboard     View data collection status of all records     Add / Edit Records     Create new records or edit/view existing ones     Show data collection instruments               | Displayed below is a table lis<br>collection instrument (and if<br>in the table to open a new ta<br>collection instrument. Please<br>data collection instruments,<br>Data Access Group, you will | sting all existin<br>f longitudinal, f<br>ab/window in y<br>e note that if y<br>you will only b<br>only be able to | records/responses and their status for every data<br>ir every event). You may click any of the colored button<br>bur browser to view that record on that particular data<br>ur form-level user privileges are restricted for certain<br>able to view those instruments, and if you belong to<br>view records that belong to your group. | A Complete Complete C | i <b>icons:</b><br>Incomplete<br>Partial Surve<br>Completed : | (no data s<br>ey Respor<br>Survey Re | aved)<br>ise<br>sponse | 2        |
| <ul> <li>Field Comment Log</li> <li>File Repository</li> <li>Free REDCap Classes</li> <li>ITHS REDCap (User) FAQ</li> <li>ITHS REDCap Tip of the Month</li> <li>External Module Request</li> </ul> | Dashboard displayed: [[<br>Displaying record Page                                                                                                    | Default dashbo<br>1 of 1: "5626-1                                                                                  | through "5626-4" v of 4 records ALL                                                                                                    | (4) V records per page                                                                                                    |                                                               |                                      |                        |          |
| Reports Q Search                                                                                                    | Displaying. Instrument sta                                                                                                    |                                                                                                    | status only   Anstatus types                                                                                                    |                                                                                                    |                                                               |                                      |                        |          |
| 1) test                                                                                                    | Record ID Tool Traci                                                                                                    | e-<br>sent Consent<br>king Form                                                                                    |                                                                                                    |                                                                                                    |                                                               |                                      |                        |          |
| External Modules 📃                                                                                                    | 5626-1 💿 🧕                                                                                                    |                                                                                                    |                                                                                                    |                                                                                                    |                                                               |                                      |                        |          |
| 剩 Tableau Connector Instructions                                                                                                    | <u>5626-2</u> O                                                                                                    |                                                                                                    |                                                                                                    |                                                                                                    |                                                               |                                      |                        |          |
| Help & Information                                                                                                    | 5626-3 💿 🧕                                                                                                    |                                                                                                    |                                                                                                    |                                                                                                    |                                                               |                                      |                        |          |
| Help & FAQ     El Video Tutorials                                                                                                    | 5626-4                                                                                                    | •                                                                                                    |                                                                                                    |                                                                                                    |                                                               |                                      |                        | Ŧ        |

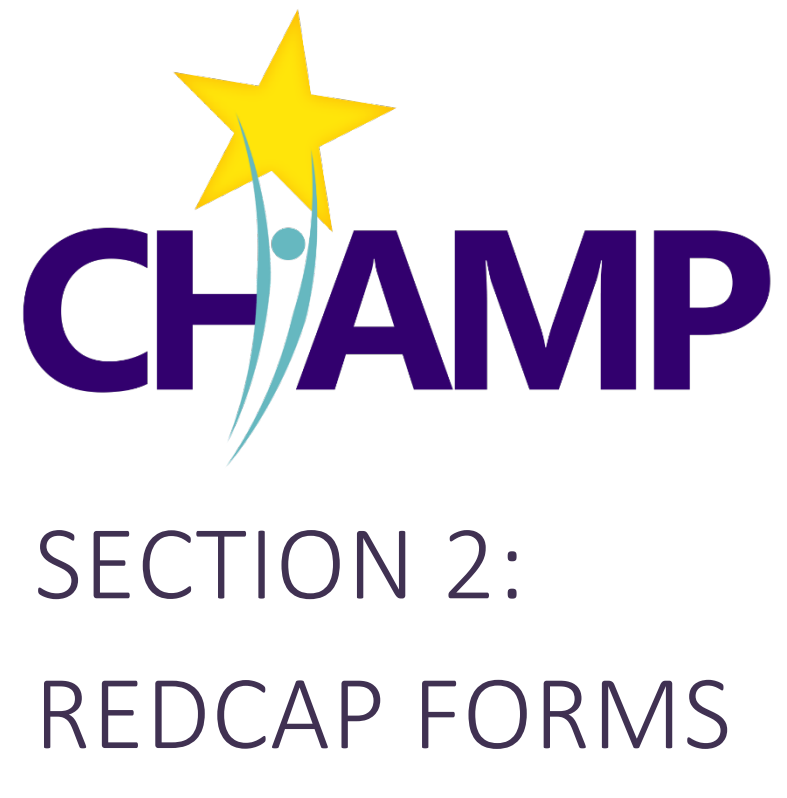

- Descriptions of each REDCap form.
- Instructions on how to enter data for each form.

## CHAMP ELIGIBILITY FORM

TRACKING ELIGBILITY DATA FOR PATIENTS WHO SCREEN POSITIVE ON THE NIDA-MODIFIED ASSIST

The CHAMP Eligibility Form is the location for entering data about patients' eligibility for CHAMP. Using this form, clinic staff will:

- Document Inclusion criteria
- Document Exclusion criteria
- Eligibility for CHAMP

#### WHEN TO ENTER A PATIENT ON THE ELIGIBILITY FORM

- As soon as patient screens **POSITIVE** on the NIDA-modified ASSIST
- Enter patient data once a day, or at a minimum within one week. One option is to batch eligibility data and enter it in one batch at the end of the week.
  - Consider using the Eligibility Tracking Worksheet in excel (copy in Appendix A), which BHCMs can use to track patients' screening outcomes throughout the week. Then at the end of the week transfer the data from the excel form to the REDCap Eligibility Form.
- You do **NOT** have to complete the form in one sitting. You can start the form then return to enter additional information later.

#### AT A GLANCE

**IMPORTANCE:** We are required to report eligibility data to the NIH to show generalizability of the study.

**PURPOSE:** To ensure patients qualify for CHAMP and track their eligibility for reporting.

LOCATION: CHAMP Eligibility and Consent Project

**USERS:** BHCM or delegate

**FREQUENCY** Daily or at a minimum of once a week. Enter patients as needed or batch patients and perform data

#### WHO NEEDS TO BE ADDED TO THE FORM?

**EVERY** patient who screens **POSITIVE** on the NIDA-modified ASSIST **REGARDLESS** of whether the patient is eligible or consents for the study.

#### HOW TO ENTER A PATIENT ON THE ELIGIBILITY FORM

- Login to the REDCAP using your UW Net ID and Password.
- 2. Click on "My Projects"
- Click on "CHAMP Eligibility and Consent" project.
- 4. Click on "Add/Edit Record".
- Click the green "Add New Record" to add a new patient record. This creates an Eligibility Record ID for the patient.
- Click on the "Eligibility Tool" button to open the form

| 🗖 Record Home Page                                                                                                    |                                                                   |                                                                                                    |
|----------------------------------------------------------------------------------------------------|-------------------------------------------------------------------|----------------------------------------------------------------------------------------------------|
| ③ Record "30" is a new Record ID.                                                                                                    | To create the record an                                           | d begin entering data for it, click any gray status ico                                                                               |
| The grid below displays the form-by-<br>entered for the currently selected rec<br>the colored status icons to access that<br>NEW Record ID 30 | form progress of data<br>cord. You may click on<br>it form/event. | Legend for status icons:<br>Incomplete Incomplete (no data sa<br>Unverified Partial Survey Response<br>Complete Completed Survey Resp |
| Data Collection Instrument                                                                                                    | Status                                                            |                                                                                                    |
| Eligibility Tool                                                                                                    |                                                                   | Eligibility Tool Button                                                                                                    |
| Consent Tracking                                                                                                    | $\bigcirc$                                                        |                                                                                                    |
|                                                                                                    |                                                                   |                                                                                                    |

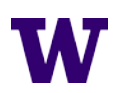

- 7. Enter the following information about CHAMP Inclusion Criteria in the appropriate fields:
  - a. Medical Record Number
  - b. NIDA-modified ASSIST (NMA) Screen Date
    - i. Screen date must be within the last 6 months. If the screen is outdated you will get an error message.
  - c. NIDA-modified ASSIST (NMA) Prescription Opioid Score
    - i. Score range is 0-39.
    - ii. POSITIVE Score is 4 or greater.
  - d. NIDA-modified ASSIST (NMA) Street Opioid Score:
    - i. Score range is 0-39.
    - ii. POSITIVE Score is 4 or greater.
  - e. Has the patient been assessed for DSM-5 OUD Diagnostic Criteria? If yes,
    - i. DSM-5 OUD Diagnostic Criteria Screen Date
    - ii. # of DSM-5 OUD Diagnostic Criteria Met:
      - 1. Responses range from 0-11.
      - 2. POSITIVE assessment is 2 or more criteria.

#### **MHD Screeners**

**NOTE:** It is **NOT** required that patients are screened with all three of the below Mental Health Disorder (MHD) screeners (PHQ-9, GAD-7, and PC-PTSD-5). A patient needs to screen positive on just <u>ONE</u> of the three MHD screeners to be eligible for CHAMP.

#### f. Has the patient been screened with PHQ-9? If yes,

- i. PHQ-9 Screen Date:
  - 1. Screen date must be within the last 6 months. If the screen is outdated you will get an error message.
- ii. PHQ-9 Score:
  - 1. Score range is 0-27.
  - 2. POSITIVE Score is 10 or greater.
- g. Has the patient been screened with GAD-7? If yes,
  - i. GAD-7 Screen Date:
    - 1. Screen date must be within the last 6 months. If the screen is outdated you will get an error message.
  - ii. GAD-7 Score:
    - 1. Score range is 0-21.
    - 2. POSITIVE Score is 10 or greater.
- h. Has the patient been screened with PC-PTSD-5? If yes,

#### i. PC-PTSD-5 Screen Date:

1. Screen date must be within the last 6 months. If the screen is outdated you will get an error message.

- ii. PC-PTSD-5 Score:
  - 1. Score range is 0-5.
  - 2. POSITIVE Score is 3 or greater.

- 8. **Review "Confirmation of Inclusion Criteria" Section:** The Eligibility Form is designed to calculate whether a patient meets the 3 Inclusion Criteria to be eligible for CHAMP.
  - a. If you see a Red Box with the message, "Patient does not meet Inclusion Criteria DO NOT CONSENT"
    - i.e. The patient is NOT eligible for CHAMP because they don't meet the 3 Inclusion Criteria. END OF
       FORM click "Save & Exit Form".
  - b. If you do **NOT** see a red box, then the patient has met all 3 Inclusion Criteria.
- Exclusion Criteria Section. This section asks whether a patient meets any of the 9 Exclusion Criteria for CHAMP. If a
  patient meets <u>ONE</u> of the 9 exclusion criteria then they are INELIGIBLE regardless of whether they met all 3 Inclusion
  Criteria from above.
  - a. Only appears if patient meets all 3 Inclusion Criteria.
  - b. Red Box "Patient meets Exclusion Criteria, NOT ELIGIBLE, DO NOT CONSENT"
  - c. Green Box "Patient does NOT meet any Exclusion Criteria, ELIGIBLE, PROCEED WITH CONSENT"
- 10. Recruitment Outcome: enter the patient's recruitment outcome if known. If not return and complete later.
- 11. Change "Form Status" to Complete
- 12. Click "Save & Exit Form".

#### EDITING A PATIENT'S ELIGIBILITY FORM

In certain circumstances you may need to edit a patient's eligibility form, for example if a patient's screening occurs at two different occasions. You can edit the Eligibility Form by following the below instructions.

- 1. Login to the REDCAP using your UW Net ID and Password.
- 2. Click on "My Projects" in the upper left of the screen.
- 3. Click on "CHAMP Eligibility and Consent Project"
- 4. Click on "Record Status Dashboard".
- 5. Find the patient's record who you are planning to consent for CHAMP.
- 6. Click on the "Eligibility Tool" button to open the form.
- 7. Make edits to the Eligibility Form.
- 8. Click "Save & Exit Form".

## CHAMP CONSENTING PROCEDURES

OPTIONS FOR CONSENTING PATIENTS IN CHAMP AND HOW TO DOCUMENT CONSENT

#### OPTIONS FOR OBTAINING INFORMED CONSENT

Consenters can perform one of two approaches to obtain informed consent depending on their clinic and patient needs.

- 1. In-Person Consenting: The consenter performs consent process in-person and on-site at the clinic.
- 2. Virtual Consenting: The consenter performs consent process over telephone or tele-video.
  - a. Consenters and patients do not have to be located at the clinic.

#### OPTIONS FOR DOCUMENTING CONSENT

Patients can document their consent in one of two ways:

- 1. Paper Consent Form
- 2. **E-Consent Form**: This is an electronic version of the same informed consent form, where the patient documents their consent by signing electronically on their phone, tablet or computer. Patients will use their finger or mouse to sign the form.

#### DETERMINING THE BEST APPROACH TO CONSENT YOUR PATIENTS

Consider the following combination of approaches for obtaining and documenting consent. In addition, consider how to facilitate patient's documentation of consent keeping in mind convenience, patient resources, and how long it will take to get the forms returned.

| Obtaining<br>Consent                        | In-Person C        | Consenting     | Virtually Consenting                                                                           |                                      |  |
|---------------------------------------------|--------------------|----------------|------------------------------------------------------------------------------------------------|--------------------------------------|--|
| Documenting<br>Consent                      | Paper Consent Form | E-Consent Form | Paper Consent Form                                                                             | E-Consent Form                       |  |
| Facilitating<br>Documentation<br>of Consent | In-person          | CHAMP Tablet   | <ul> <li>Send/return form<br/>via mail</li> <li>Patient picks<br/>up/drops off form</li> </ul> | <ul><li>Email</li><li>Text</li></ul> |  |

Consequently, you can consent a patient using any of the below approaches:

- 1. In-Person using a Paper Consent Form
- 3. Virtually using a Paper Consent Form
- 2. In-Person using an E-Consent Form
- 4. Virtually using an E-Consent Form

Regardless of the approach, it is **REQUIRED** that patients have a copy of the consent form in front of them while being consented. Consider the following options for sharing the consent form:

- Share a PDF of consent form with watermark via email
- If consenting virtually via tele-video, share the consent form on your screen
- Share or direct patient to the appropriate consent form on the CHAMP Website

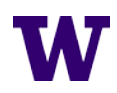

#### SUGGESTED WORKFLOWS FOR THE 4 CHAMP CONSENTING APPROACHES

Below are 4 consent process workflows to consider depending on which of the above 4 consent approaches they are using. These workflows build on Step 4 in the CHAMP Study Workflow on page 2

All workflows assume you have identified an eligible patient for CHAMP and are ready to consent them for CHAMP:

#### 1. CONSENTING IN-PERSON WITH PAPER CONSENT FORM

| Perform consent process <b>in-person</b> | If patient consented, review the <b>Paper</b><br><b>Consent Form</b> for completion | Track completed consent process in REDCap <b>Consent Tracking Form</b> |
|------------------------------------------|-------------------------------------------------------------------------------------|------------------------------------------------------------------------|
| • Use Paper Consent Form as a guide.     | • Ensure all fields are complete.                                                   | Complete all pertinant fields                                          |

- Review CHAMP Consent Training Materials if needed
- Ensure all fields are complete.
- Give copy of signed form to patient.

- Complete all pertinant fields
- Scan and upload signed consent form

#### 2. CONSENTING IN-PERSON WITH E-CONSENT FORM ON TABLET OR COMPUTER

| Perform consent<br>process <b>in-person</b>                                                                     | Fill out the Consent<br>Tracking Form                                                                                                    | Staff signs e-Consent<br>Form                                                                                                    | Patient completes e-<br>Consent Form<br>(IMPORTANT: READ BELOW)                                                                                                    | Track completed<br>consent process in<br><b>Consent Tracking</b><br>Form                                                                                                    |
|----------------------------------------------------------------------------------------------------|----------------------------------------------------------------------------------------------------|----------------------------------------------------------------------------------------------------|----------------------------------------------------------------------------------------------------|----------------------------------------------------------------------------------------------------|
| <ul> <li>Use consent form as a guide</li> <li>Review CHAMP Consent<br/>Training Materials if needed.</li> </ul> | <ul> <li>Open Consent Tracking<br/>Form, complete below fields,<br/>then save form.</li> <li>MRN</li> <li>Consenter Name</li> <li>Type of Consent</li> <li>Date Consent Obtained</li> <li>Attestation Checkbox</li> </ul> | <ul> <li>Staff MUST sign e-Consent<br/>Form BEFORE patient signs<br/>form.</li> <li>Open e-Consent Form, complete<br/>staff section</li> <li>Click "Save &amp; Stay"</li> <li>When error message appears,<br/>click "Okay"</li> </ul> | <ul> <li>Before patient completes<br/>the form, the Consenter<br/>must do the following:</li> <li>Scroll to top of e-Consent Form.</li> <li>Click the "Survey Options" drop-<br/>down menu in top right.</li> <li>Click "Log Out &amp; Open Survey"</li> <li>Patient can now complete<br/>and submit the e-Consent<br/>Form.</li> </ul> | <ul> <li>Complete below fields <ul> <li>Date Consent Signed</li> </ul> </li> <li>Download a PDF of signed e-Consent Form and either email or print and hand it to patient.</li> </ul> |

#### 3. CONSENTING VIRTUALLY WITH PAPER CONSENT FORM

Prepare the **Paper Consent** Form to mail or hand to patient

- Print copy of current consent form for your clinic.
- Hand **Paper Consent Form** to patient to take home or mail to patient's home.

Perform consent process virtually by phone or televideo

- Ensure patient has the consent form in front of them during review, you may:
  - Screen share • Email PDF of consent form ahead of time.
- Review CHAMP Consent Training Materials if needed.

If patient consented and returns their form, **review** the consent form

- Ensure all fields are complete.
- Give copy of signed form to patient.
- <u>Keep in mind</u>: patient has 2 weeks from date consent obtained to sign the form. Mailing form back may delay its return.

#### Track completed consent process in **Consent Tracking** Form

• Complete all pertinant fields

16

• Scan and upload signed consent form.

#### 4. CONSENTING VIRTUALLY WITH E-CONSENT FORM

| Perform consent<br>process virtually by<br>phone or tele-video                                                                                                    | Send <b>e-Consent Form</b><br>to patient.                                                                                                    | Staff signs e-Consent<br>Form                                                                                                    | If patient consented,<br>review the consent<br>form                                                                                                    | Track completed<br>consent process in<br>Consent Tracking<br>Form                                                                                                    |
|----------------------------------------------------------------------------------------------------|----------------------------------------------------------------------------------------------------|----------------------------------------------------------------------------------------------------|----------------------------------------------------------------------------------------------------|----------------------------------------------------------------------------------------------------|
| <ul> <li>Ensure patient has the consent form in front of them during review</li> <li>Screen share</li> <li>Email PDF of consent form ahead of time.</li> <li>Mail consent form with watermark</li> <li>Review CHAMP Consent Training Materials if needed.</li> </ul> | <ul> <li>Open Consent Tracking<br/>Form, complete below fields,<br/>then save form.</li> <li>MRN</li> <li>Consenter Name</li> <li>Type of Consent</li> <li>Consent Preference</li> <li>Date Consent Obtained</li> <li>Attestation Checkbox</li> <li>This triggers the following:</li> <li>Email or text invite/reminders to<br/>patient to complete the e-<br/>Consent Form.</li> </ul> | <ul> <li>Staff must IMMEDIATELY<br/>sign e-Consent Form<br/>BEFORE patient signs form.</li> <li>Open e-Consent Form, complete<br/>staff section</li> <li>Click "Save &amp; Exit Form"</li> <li>When error message appears,<br/>click "Ignore &amp; Leave"</li> </ul> | <ul> <li>Ensure all fields are complete.</li> <li>When patient submits their signed e-Consent: <ul> <li>PDF of signed consent is saved in REDCap</li> <li>Email to BHCM</li> <li>Email to patient with copy of form, if they have an email on file</li> </ul> </li> </ul> | <ul> <li>Complete all pertinant<br/>fields</li> <li>Date Consent Signed</li> <li>Ensure patient receives a<br/>signed copy of their consent<br/>form, you could</li> <li>Download the PDF and<br/>email/mail/hand the form to<br/>patient.</li> </ul> |

• Reminders to BHCM

W

## CONSENT TRACKING FORM

HOW TO USE THE REDCAP CONSENT TRACKING FORM AND PAPER OR E-CONSENT FORMS IN CHAMP.

The Consent Tracking Form is a required tool for tracking how patients are consenting for CHAMP. The form collects the following information:

- How consent is obtained ex. In person or virtual
- Patient contact information ex. Email and phone number for sending the e-Consent Form.
- Information about when the consent was obtained
- Information about when the consent form was completed

Completing certain fields in the form **triggers a series of notifications** (see table below) such as **invites** to complete the e-consent form and follow-up **reminders** for the consenter.

#### WHEN TO ENTER A PATIENT ON THE FORM

Enter a patient on the Consent Tracking Form after you have performed the consent process with the patient. Every patient needs to be entered.

#### HOW TO TRACK CONSENT DOCUMENTATION IN REDCAP

- Login to the REDCAP using your UW Net ID and Password.
- 2. Click on "My Projects".
- 3. Click on "CHAMP Eligibility and Consent" project
- 4. Click on "Record Status Dashboard".
- 5. Find the patient's record who you are planning to consent for CHAMP.
- 6. Click the "Consent Tracking Form" button in the patient's record.

#### PAPER CONSENT FORM

- Enter the following fields in the Consent Tracking Form to document the patient's consent with a Paper Consent Form (see screenshot below).
  - a. Medical Record Number
  - b. Consenter Name
  - c. Type of Documentation of Consent: choose Paper ICF

#### d. **Paper Consent:** choose how you sent the Paper ICF to the patient.

- e. Date Consent Obtained: this is the date you consented the patient.
- f. I Attest I Sent the Consent to the Correct Person: check the box to attest.

#### AT A GLANCE

**IMPORTANCE:** this form serves as a paper trail for our consent process, which is required by our IRB. It will allow us to audit all patient consents for the study.

**PURPOSE:** gather required patient info for consenting and track patient consenting.

LOCATION: CHAMP Eligibility and Consenting Project

**USERS:** Consenters

FREQUENCY: Enter patients as needed

CHAMP Eligibility and Consent PID 20513

#### III Record Status Dashboard (all records)

Displayed below is a table listing all existing records/responses and their status for every de collection instrument (and if longitudinal, for every event). You may click any of the colored in the table to open a new tab/window in your browser to view that record on that particula collection instrument. Please note that if your form-level user privileges are restricted for ce data collection instruments, you will only be able to view those instruments, and if you belc Data Access Group, you will only be able to view records that belong to your group.

| Dashboard display | /ed: [Default dashboard] 🖌                                   |    |
|-------------------|--------------------------------------------------------------|----|
| Displaying record | Page 1 of 1: "5626-1" through "5626-4" 🗸 of <b>4</b> records | i. |

#### + Add new record

#### Displaying: Instrument status only | Lock status only | All status types

| Record ID     | Eligibility<br>Tool | Consent<br>Tracking | e-<br>Consent<br>Form |
|---------------|---------------------|---------------------|-----------------------|
| <u>5626-1</u> | ۲                   | ۲                   |                       |
| 5626-2        | ۲                   |                     |                       |
| 5626-3        | ۲                   | ۲                   |                       |
| 5626-4        | ۲                   | ۲                   | ۲                     |

- g. **Date Consent Signed**: this is the date the patient signed on the consent form NOT the date you received the consent form.
- h. Paper Consent Uploaded
- 2. Click "Save & Exit Form".

#### COMPLETED CONSENT TRACKING FORM IF USING A PAPER CONSENT FORM

| Record ID                                                                                               | 5626-1                                                                                               |
|----------------------------------------------------------------------------------------------------|----------------------------------------------------------------------------------------------------|
| Medical Record number                                                                                   | <ul> <li>         ⊕         999789         </li> </ul>                                               |
| Consenter Name                                                                                          | 🕒 👂 John Smith                                                                                       |
| Type of documentation of consent                                                                        | <ul> <li>E-consent</li> <li>Paper ICF</li> </ul>                                                     |
| Paper consent                                                                                           | <ul> <li></li></ul>                                                                                  |
| Date consent obtained<br>(this should be the same as the date the patient received the<br>consent form) | <ul> <li>H 11-02-2020 □ Today M-D-Y</li> <li>M-D-Y</li> </ul>                                        |
| Date Consent Re-Obtained<br>(Please only complete if time has expired for the original consent)         | H Today M-D-Y                                                                                        |
| I attest I sent the consent to the correct person * must provide value                                  | ⊕                                                                                                    |
| Date consent signed                                                                                     | (please also enter date signed on patient registration form)                                         |
| Paper consent uploaded                                                                                  | □       Consent Test.pdf (0.03 MB)         □       ▲ Upload new version       or       □ Remove file |
| Patient did not consent                                                                                 | <ul> <li>Patient declined to participate</li> <li>Patient lacked capacity to consent</li> </ul>      |

#### **E-CONSENT FORM**

- 1. Send e-Consent Form to Patient: enter the following fields in the Consent Tracking Form to document the patient's consent with an e-Consent Form.
  - a. Medical Record Number
  - b. Consenter Name
  - c. Type of Documentation of Consent: choose e-Consent
  - d. Does Patient Prefer the e-Consent Sent Via:
    - i. Email enter patient's email
    - ii. Text enter patient's phone number. Patient must have a smartphone to sign the e-Consent on their phone.
    - iii. Text and Email enter patient's phone number and email
  - e. Date Consent Obtained: this is the date you consented the patient.
  - f. I Attest I Sent the Consent to the Correct Person: check the box to attest.
- 2. At this point, clicking "Save & Exit Form" triggers a series of Consent Notifications:

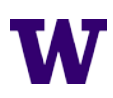

| Notification Name  | Recipient | Mode             | Description                                                                                                    |
|--------------------|-----------|------------------|----------------------------------------------------------------------------------------------------|
| E-Consent Invite   | Patient   | Text or<br>Email | Patients who choose to e-Consent are immediately sent an invite to complete the e-Consent Form. This also triggers reminders to the                                                                                                    |
|                    | -         |                  | patient every few days to complete the form.                                                                                                    |
| Consenter Reminder | Consenter | Email            | <ul> <li>Regardless of whether a patient consents on paper or on e-consent, the consenter receives reminders to follow-up with patients who haven't completed their consent form.</li> <li>Reminders stop 14 days after the date in the Date Consent Sent field, because the patient needs to be reconsented after that point.</li> <li>Reminders stop once the Date Consent Signed field is complete.</li> </ul> |

- 3. Staff Signs e-Consent Form Should be performed IMMEDIATELY after sending out an e-Consent Form.
  - a. Open patient's e-Consent Form.
  - b. Scroll to" Name of Staff" section, enter the following information:
    - i. Name of Staff
    - ii. Date staff consented the patient
  - c. Click "Save & Exit Form". You will receive an error message, click "ignore and leave form".
- 4. If the patient signs the e-Consent Form, it will trigger the following notifications:

| Notification Name   | Recipient | Mode  | Description                                                            |
|---------------------|-----------|-------|------------------------------------------------------------------------|
| Consent Complete    | Consenter | Email | if a patient signs and completes their e-Consent, the consenter will   |
| Notification        |           |       | receive an email notification.                                         |
| Auto-Email with     | Patient   | Email | If a patient signs and completes their e-Consent via their email, the  |
| Signed Consent Form |           |       | patient will receive an email with a PDF of the signed e-Consent form. |

- 5. The consenter should now, document the completion of the e-consent form on the Consent Tracking Form.
  - a. **Date Consent Signed**: this is the date the patient signed on the consent form NOT the date you received the consent form.
- 6. Click "Save & Exit Form"

**NOTE:** It is required that every patient receives a copy of their signed consent form.

- 1. Patients who e-consent via email will receive and auto-email from REDCap that gives them a copy of their signed consent form
- 2. **Patients who e-consent via text message** will **NOT** receive an auto-email because we do not have their email on file. In this case, **the Consenter is responsible** for getting a PDF of the signed e-consent form to the patient.

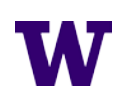

#### COMPLETED CONSENT TRACKING FORM IF USING E-CONSENT FORM

| Record ID                                                                                               | 5626-6                                                                                      |
|----------------------------------------------------------------------------------------------------|---------------------------------------------------------------------------------------------|
| Medical Record number                                                                                   | B<br>→ Adv123                                                                               |
| Consenter Name                                                                                          | <sup>®</sup><br><i>i</i> John Smith                                                         |
| Type of documentation of consent                                                                        | <ul> <li>B E-consent</li> <li>         ○ Paper ICF             reset      </li> </ul>       |
| REMEMBER to add Staff Name and Date to the patient's e-consent                                          | form IMMEDIATELY after leaving this form                                                    |
| Does patient prefer the e-consent sent via                                                              | <ul> <li>Email</li> <li>Text (must have smartphone)</li> <li>Both email and text</li> </ul> |
| Patient email address                                                                                   | estemail@gmail.com                                                                          |
| Date consent obtained<br>(this should be the same as the date the patient received the<br>consent form) | <ul> <li>H 11-09-2020</li> <li>→ M-D-Y</li> <li>M-D-Y</li> </ul>                            |
| Date Consent Re-Obtained<br>(Please only complete if time has expired for the original consent)         | H Today M-D-Y                                                                               |
| I attest I sent the consent to the correct person * must provide value                                  | ⊕                                                                                           |
| Date consent signed                                                                                     | B 11-09-2020 ☐ Today M-D-Y (please also enter date signed on patient registration form)     |

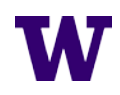

#### RECONSENTING A PATIENT FOR CHAMP

FIGURE X. Window of Time for a Patient to Sign the Consent Form

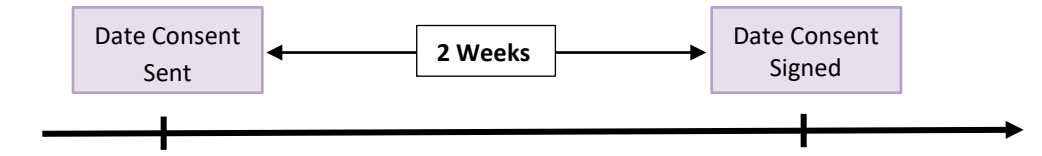

From the date the consent form is sent, patients have **2 weeks** to sign and return their consent form. If not, the patient will need to be reconsented. Follow the below instructions to reconsent the patient:

#### Paper ICF Reconsent

- 1. Login to the REDCAP using your UW Net ID and Password.
- 2. Click on "My Projects" in the upper left of the screen.
- 3. Click on "CHAMP Eligibility Project"
- 4. Click on "Record Status Dashboard" in the left-hand menu. You should see a list of all the patient records you have entered into the Eligibility Project, as well as all of the data entry forms that are associated with each record.
- 5. Find the patient's record who you are planning to consent for CHAMP.
- 6. Click the bubble for the "Consent Tracking Form" in the patient's record.
- 7. Enter the date you resent the paper ICF to the patient in the Date Consent Re-Obtained field
- 8. Click "Save & Exit Form"

#### E-Consent Reconsent

- 1. Login to the REDCAP using your UW Net ID and Password.
- 2. Click on "My Projects" in the upper left of the screen.
- 3. Click on "CHAMP Eligibility Project"
- 4. Click on "Record Status Dashboard" in the left-hand menu. You should see a list of all the patient records you have entered into the Eligibility Project, as well as all of the data entry forms that are associated with each record.
- 5. Find the patient's record who you are planning to consent for CHAMP.
- 6. Click the bubble for the "Consent Tracking Form" in the patient's record.
- 7. Enter the date you resent the paper ICF to the patient in the Date Consent Re-Obtained field
- 8. Click "Save and Exit Form"
- 9. From Patient Record Dashboard, click the button for "e-Consent Form".
- 10. Scroll down to the Name of Staff Section. Your name should already be here from when you last sent the e-consent form.
- 11. Edit the Staff Signature Date to reflect the current date.
- 12. Click "Save & Exit Form".
- 13. An error message will pop up that is titled "NOTE: Some Fields are required!". This message is alerting you that there are required fields that have not been entered. Click "Ignore and Leave Record" to exit the form and save your staff signature.
- 14. Patient will need to use the link they received in their original email or text.

## PATIENT REGISTRATION FORM

ENROLLING CONSENTED PATIENTS IN THE CHAMP STUDY

The Patient Registration Form is where a consented patient is formally enrolled in the CHAMP Study and receives their Study ID.

The following information is collected in this form:

- Unique patient identifiers
- Contact information
- Patient survey preferences

Completing the form also **triggers invites and reminders** to the patient asking them to complete the Patient Baseline Survey.

#### WHEN TO ENTER A PATIENT ON THE FORM

Enter a patient **IMMEDIATELY** or **AS SOON AS POSSIBLE** after they have been consented for CHAMP. This is **CRITICAL** because once a patient consents for CHAMP they only have **2 weeks** to take the Patient Baseline Survey.

• Invites to take the Patient Baseline Survey will **ONLY** go out once the patient is entered on this form.

#### AT A GLANCE

**IMPORTANCE:** for regulatory purposes we must have a record of who is participating in the study, this form is the 'key' connecting patient identifier to their Study ID.

**PURPOSE:** gather patient information, choose contact methods, and trigger survey disposition.

LOCATION: CHAMP Registration and Adverse Event project

**USERS:** BHCM or delegate

FREQUENCY: Enter patients as needed

• We recommend that the BHCM or consenter do this at the end of the Informed Consent appointment. That way we avoid having a lag between the two processes.

FIGURE X. When to Register a Patient Relative to the Consenting and Baseline Survey Windows

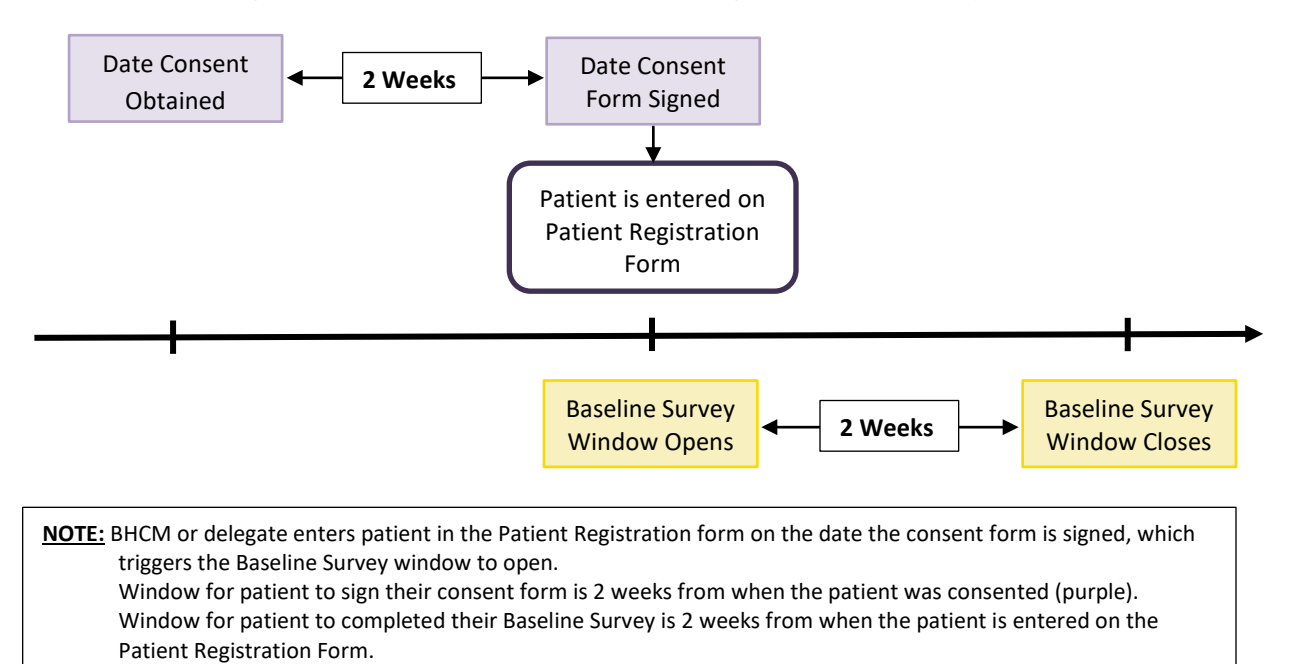

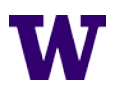

#### HOW TO ENTER A PATIENT ON THE PATIENT INFORMATION FORM

NOTE: It is critical that the patient's information is entered accurately here so that we are contacting the right person.

- 1. Login to the REDCAP using your UW Net ID and Password.
- 2. Click on "My Projects" in the upper left of the screen.
- 3. Click on the "CHAMP Registration and Adverse Events"
- 4. Click on "Add/Edit Record" in the left-hand menu.
- Click the green "Add New Record" button to enter a new patient record. This will create a CHAMP 'Study ID' for the record.
- 6. Click on the "Patient Registration" form button to open the form.
- 7. Enter the following information,
  - a. Medical Record Number
  - b. **CMTS ID:** at the point you register a patient on this form you may or may not have added the patient to the Care Management Tracking System (CMTS).
    - i. Once the patient is in CMTS, add their CMTS ID here and add their REDCap Study ID to CMTS.
  - c. Date Consent Signed: you can find this in the "Consent Tracking Form"
  - d. Patient First Name
  - e. Patient Last Name
  - f. Patient Address
  - g. Patient Phone Number (Home)
  - h. Patient Phone Number (Cell)
  - i. Patient Email Address
  - j. **Patient Language**: this field dictates if the patient receives their communications and surveys in English or Spanish.
  - k. **Back-Up Contact 1 and 2:** A patient's Back-Up Contacts are people the study team can contact to get a hold of the patient if we are having a hard time reaching them.
    - i. By providing the name and phone of Back-Up Contacts, the patient is giving us permission to contact them.
    - ii. These fields are OPTIONAL
  - I. **Consent to Text**: if yes, the patient is agreeing to receive text message invites, reminders, and communications about CHAMP
    - i. Must have a smartphone to consent to text.
  - m. **Consent to Email:** if yes, the patient is agreeing to receive email invites, reminders, and communications about CHAMP
    - i. If a patient consents to both text and email they will receive the same communications by both text and email.
  - n. **Prefers to complete survey by cell or home phone**: all patients may be contacted by phone to complete the patient surveys. This field indicates the patient's preference for where to contact them.
- 8. Change "Form Status" to Complete
- 9. Click "Save & Exit Form"

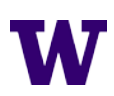

| CHAMP Registration and Adverse Events PID 19332                                                                                                    |                         |              |                                                            |                    |
|----------------------------------------------------------------------------------------------------|-------------------------|--------------|------------------------------------------------------------|--------------------|
| Record Home Page                                                                                                    |                         |              |                                                            |                    |
| Record "5547-3" is a new Study II                                                                                                    | <b>).</b> To create the | record and b | egin entering                                              | data for it, click |
| The grid below displays the form-by-form progress of data<br>entered for the currently selected record. You may click on<br>the colored status icons to access that form/event.<br>Incomplete<br>Unverified<br>Complete<br>Many statuses (mixed) |                         |              | <b>status icons:</b><br>ete<br>ed<br>:e<br>tatuses (mixed) |                    |
| NEW S                                                                                                    | Study ID <b>554</b>     | 7-3          |                                                            |                    |
| Data Collection Instrument                                                                                                    | Baseline                | 3<br>month   | 6<br>month                                                 | As<br>needed       |
| Patient Registration                                                                                                    |                         |              |                                                            |                    |
| Adverse Events & Protocol Violations                                                                                                    |                         |              |                                                            | $\bigcirc$         |

**<u>NOTE</u>:** The two fields labelled **Patient Withdrew from Survey Participation** and **Patient Withdrew from Study Participation** are for the CHAMP Team's Use ONLY. If a patient tells you they want to withdraw from the surveys or the study in general please contact the CHAMP Team or discuss it with us during one of our bi-weekly Research Check-In Meetings.

| W REDCap - ITHS ×                                                                               | R    | CHAMP Registration and Adverse 🗙 🕂               |                   |                                              |       |               | 1 | - 1 | 0 | ×   |
|-------------------------------------------------------------------------------------------------|------|--------------------------------------------------|-------------------|----------------------------------------------|-------|---------------|---|-----|---|-----|
| $\leftrightarrow$ $\rightarrow$ C $\bullet$ redcap.iths.org/re                                  | dcap | v10.3.2/DataEntry/index.php?pid=19332&id=554     | 7-2&page=patient_ | registration&event_id=726680&instance        | = 1   | 9 1           | 7 | *   | Θ | :   |
| Select other reco                                                                               | ord  | Participant Consent and Enrollment               |                   |                                              | Sav   | e & Exit Form |   |     |   | -   |
| Data CoSection Instruments:  Patient Registration                                               |      | Medical Record Number<br>* must provide value    |                   | Ju1234589                                    | Sav   | re & Stay 🗢   |   |     |   |     |
| Applications                                                                                    |      | CMTS ID:                                         |                   |                                              |       | diffeet       |   |     |   |     |
| <ul> <li>File Repository</li> <li>Free REDCap Classes</li> <li>THE REDCap (lass) 540</li> </ul> |      | Date consent signed * must provide value         |                   | 11-10-2020 Today MIDIY                       |       |               |   |     |   |     |
| ITHS REDCap (User) FAQ                                                                          |      | Participant and Emergency Contact Information    |                   |                                              |       |               |   |     |   |     |
| P External Module Request                                                                       |      | Patient first name<br>* must provide value       |                   | Lucy                                         |       |               |   |     |   |     |
| Project Bookmarks<br>C+ Champ Eligibility and Consent                                           | Ξ    | Patient last name * must provide value           | <u>10</u>         | Livestock                                    |       |               |   |     |   |     |
| Reports Q.Search                                                                                |      | Patient address:                                 |                   | 1212 Test Ave.                               |       |               |   |     |   |     |
| <ol> <li>PI Review Pending: Adverse Event Form</li> <li>Incentives to be sent</li> </ol>        |      | City:                                            |                   | Seattel                                      |       |               |   |     |   |     |
| External Modules                                                                                | E    | State:                                           | 19                | WA                                           |       |               |   |     |   |     |
| Tableau Connector Instructions                                                                  |      | Zip:                                             |                   | 98102                                        |       |               |   |     |   |     |
| Help & Information                                                                              | -    | Patient phone number (home):                     |                   | (206) 888-8888                               |       |               |   |     |   | - 1 |
| P Help & FAQ                                                                                    |      | Patient phone number (cell):                     |                   | (360) 999-9999                               |       |               |   |     |   |     |
| El Video Tutorials                                                                              |      | Patient email address:                           |                   | dbohonos@uw.edu                              |       | - 0 ×         |   |     |   |     |
| Contact REDCap administrator                                                                    |      | Patient language:                                |                   | <ul> <li>English</li> <li>Spanish</li> </ul> | reset |               |   |     |   |     |
|                                                                                                 |      | Back-up Contact 1 - Obtain permission to contact |                   |                                              |       |               |   |     |   |     |
|                                                                                                 |      | Back-Up Contact 1 - Name                         |                   | Lori                                         |       |               |   |     |   |     |
|                                                                                                 |      | Back-up contact 1 - Phone Number                 |                   | (206) 777-7777                               |       |               |   |     |   |     |
|                                                                                                 |      | Perk un Content 7. Obtain normission to content  |                   |                                              |       |               |   |     |   |     |

#### COMPLETED PATIENT REGISTRATION FORM

| 👿 REDCap - ITHS 🛛 🗙 🥀 CHAN                                       | MP Registration and Adverse 🗙 🕂                         |                                              |                  | - | ٥   | $\times$ |
|------------------------------------------------------------------|---------------------------------------------------------|----------------------------------------------|------------------|---|-----|----------|
| $\leftrightarrow$ $\rightarrow$ C $($ redcap.iths.org/redcap_v10 | 0.3.2/DataEntry/index.php?pid=19332&id=5547-2&page=pati | ient_registration&event_id=726680&instance=1 | ९ ☆              | ト | * 0 | :        |
| Ba                                                               | ack-up Contact 1 - Obtain permission to contact         |                                              | Save & Exit Form |   |     | ^        |
| Ba                                                               | ack-Up Contact 1 - Name                                 | H Lori                                       | Save & Stay 👻    |   |     |          |
| Ba                                                               | ack-up contact 1 - Phone Number                         | ······································       | cancer           |   |     |          |
| Ba                                                               | ack-up Contact 2 - Obtain permission to contact         |                                              |                  |   |     |          |
| Ba                                                               | ack-Up Contact 2 - Name                                 | 🖲 John                                       |                  |   |     |          |
| Ba                                                               | ack-up Contact 2 - Phone Number                         | ® (206) 555-5555                             |                  |   |     |          |
| Co                                                               | onsent to text (patient must have smartphone)           | 🛞 🖲 Yes 🔿 No                                 | reset            |   |     |          |
|                                                                  | PLEASE VERIFY CELL NUMBER                               |                                              |                  |   |     |          |
| Co                                                               | onsent to email                                         | 🛞 🖲 Yes 🗆 No                                 | reset            |   |     |          |
|                                                                  | PLEASE VERIFY EMAIL                                     |                                              |                  |   |     |          |
| Pr                                                               | refers to complete survey by cell or home phone         | 🛞 🖲 Cell 🛛 Home                              | reset            |   |     |          |
|                                                                  | PLEASE VERIFY PHONE NUMBER                              |                                              |                  |   |     |          |
| PI                                                               | I Entry Only                                            |                                              |                  |   |     |          |
| Pa                                                               | atient Withdrew from Survey Participation               |                                              |                  |   |     |          |
| C                                                                | 🗆 Yes                                                   |                                              |                  |   |     |          |
| Pa                                                               | atient Withdrew from Study Participation                |                                              |                  |   |     |          |
| C                                                                | □ Yes                                                   |                                              |                  |   |     |          |
| Fo                                                               | orm Status                                              |                                              |                  |   |     |          |
| Co                                                               | omplete?                                                | (B) Complete                                 |                  |   |     |          |
|                                                                  |                                                         | Save & Exit Form Save & Stay 🔹               |                  |   |     |          |
|                                                                  |                                                         | Cancel                                       |                  |   |     |          |

## ADVERSE EVENT AND PROTOCOL VIOLATION FORM

RECOGNIZING AND REPORTING AN ADVERSE EVENT, SERIOUS ADVERSE EVENT OR PROTOCOL VIOLATION

The Adverse Event and Protocol Violation Form is where Project Leads, BHCMs or their delegate will report an Adverse Event, Serious Adverse Event, or Protocol Violation to the CHAMP Team. If one of these events occurs among any of your clinic's CHAMP patients you are required to report the event using this form.

Reportable event definitions and examples:

- Adverse Event (AE): Any untoward or unfavorable medical occurrence in a human subject, including any abnormal sign (for example, abnormal physical exam or lab finding), symptom, or disease temporally associated with the subject's participation in the research, whether or not considered related to the subject's participation in the research. CHAMP examples:
  - Non-suicidal self-injury that did NOT result in a hospitalization or ED visit
- Serious Adverse Event (SAE): Any adverse event temporally associated with the subject's participation in research that is potentially life threatening, results in death, requires hospitalization, results in persistent or significant disability/incapacity, or any other adverse event that, based upon appropriate medical judgment, may jeopardize the medical or surgical intervention to prevent one of the other outcomes listed here.
  - o Suicide Attempt
  - o Death including a suicide attempt that resulted in death
  - o Non-suicidal self-injury that DID result in a hospitalization or ED visit
  - Hospitalization or ED Visit
  - o Non-lethal overdose
  - Serious medication reaction
- **Protocol Violation (PV):** An accidental or unintentional change to the IRB-approved protocol that may cause harm to subjects or others, indicates that the subjects or others are at an increased risk of harm, or has adversely impacted data integrity.
  - $\circ$   $\;$  Sharing PHI of CHAMP study patient not in accordance with HIPAA
  - o Accidental enrollment of a patient who is NOT eligible for CHAMP

#### AT A GLANCE

IMPORTANCE: we are responsible for the safety of all CHAMP patients, and are therefore required to report safety issues or violations to our Institutional Review Board (IRB) and/or Data Safety Monitoring Board (DSMB)

**PURPOSE:** to document reportable events and communicate them between clinic staff and the CHAMP Team

LOCATION: CHAMP Registration and Adverse Event project

**USERS:** BHCM or delegate

**FREQUENCY:** Enter patients as needed. Form can be used more than once per patient

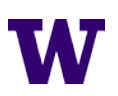

#### WHEN TO ENTER AN ADVERSE EVENT OR PROTOCOL VIOLATION REPORT

If you identify one of the above reportable events, report it **IMMEDIATELY**.

- This form is repeatable.
- BHCMs can enter multiple reports for the same patient if necessary. .

#### HOW TO ENTER AN ADVERSE EVENT OR PROTOCOL VIOLATION REPORT

Event Date

#### SITE ENTRY SECTION

- 1. Login to the REDCAP using your UW Net ID and Password.
- 2. Click on "My Projects" in the upper left of the screen.
- 3. Click on the "CHAMP Registration and Adverse Events"
- 4. Click on "Record Status Dashboard"
- 5. Find patient's record, click the "Adverse Event and Protocol Violation" button to open the form.
  - a. If you are adding another AE, SAE, or PV report click on the "+" button in the patient's record.
- 6. Enter the following information:
  - a. Event Date
  - b. Category of Event: choose the type of event (AE, SAE, PV, or other).

| vent Date                                                                                                    |                         | 11-09-2020 Today M-D-Y<br>This is the date that the event occurred                                                                                                    |
|----------------------------------------------------------------------------------------------------|-------------------------|----------------------------------------------------------------------------------------------------|
| ategory of event definitions:                                                                                                    |                         |                                                                                                    |
| dverse Event: Any untoward or unfavorable medical occurrence in a<br>bnormal physical exam or lab finding), symptom, or disease temporal<br>search, whether or not considered related to the subject's participati                                              | hum<br>Ily as<br>ion in | an subject, including any abnormal sign (for example,<br>sociated with the subject's participation in the<br>the research.                                               |
| erious Adverse Event: Any adverse event temporally associated with<br>fe threatening, results in death, requires hospitalization, results in pen<br>dverse event that, based upon appropriate medical judgment, may je<br>ne of the other outcomes listed here. | the siste               | subject's participation in research that is potentially<br>nt or significant disability/incapacity, or any other<br>dize the medical or surgical intervention to prevent |
| rotocol Violation: An accidental or unintentional change to the IRB-<br>thers, Indicates that the subjects or others are at an increased risk of                                                                                                    | ippro<br>harm           | ved protocol that may cause harm to subjects or<br>, or has adversely impacted data integrity.                                                                           |
| ategory of event                                                                                                    |                         | Serious Adverse Events (that resulted in a clir 🗢                                                                                                    |
| gree of Study Relatedness:<br>www.as.the event related to the CHAMP Study?                                                                                                    |                         | Probably study related (50-99%)                                                                                                    |
| ature of Event:<br>hat was the nature of the event?                                                                                                    |                         | Suicide attempt                                                                                                    |
| ent description:<br>ter a description of the event you are reporting. It should include<br>sation and date of the event. Avoid using PHI.                                                                                                    |                         | Enter description of the event here.                                                                                                    |
|                                                                                                    |                         | Expand                                                                                                    |
| pdate/Resolution Description:<br>ter any updates or the resolution of the event reported.                                                                                                    |                         | Enter resolution of the event here.                                                                                                    |
|                                                                                                    |                         | Expand                                                                                                    |
| lame of reporter:                                                                                                    | ۲                       | Danielle Bohonos                                                                                                    |
| Janielle Bohonos Email:                                                                                                    |                         | dbohonos@uw.edu                                                                                                    |
| anielle Bohonos Phone number:                                                                                                    |                         | (206) 222-3333                                                                                                    |

- c. **Degree of Study Relatedness:** indicate how related the event was to the study
  - i. AE and SAE only
- d. Nature of the Event: select a pre-determined nature of event or other
  - i. AE and SAE only
- e. Event Description: describe the event, include location and date of event. No PHI.
- **Update/Resolution Description:** provide the event resolution or updates about the event as necessary. f. i. Ex. "patient released from the hospital on this date"

#### g. Name of Reporter, Email, and Phone Number

7. Click "Save & Exit Form" – this action triggers a notification to the CHAMP Team.

#### **PI ENTRY SECTION**

Do not enter anything in the PI Entry Section. After you submit your report our team will review the report, investigate if needed, and report the event to our Institutional Review Board (IRB) and/or Data Safety Monitoring Board (DSMB).

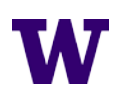

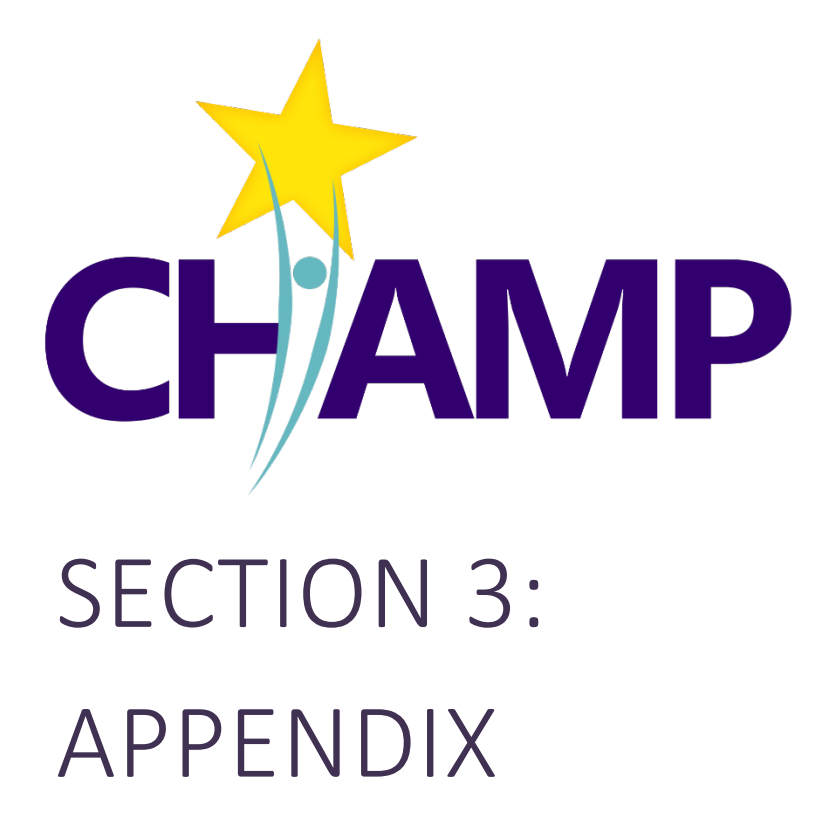

## GRANTING INITIAL ACCESS TO THE CHAMP REDCAP PROJECT

#### WHO NEEDS ACCESS TO THE REDCAP PROJECT?

In the CHAMP Study, only the Behavioral Health Care Managers (BHCM)/Consenters will need individual access to the CHAMP REDCap Project because these are the only team members who will perform direct data entry. BHCMs and Consenters are limited to accessing, viewing, and entering data from their own clinic.

- Consenters either the BHCM or other CITI-trained clinic staff will need access to the REDCap to use the virtual consent forms.
- BHCMs will need access to the REDCap to perform eligibility tracking, enroll patients in the study, and report any adverse events or protocol violations.

If desired, Project Leads may request access to the REDCap by contacting the Research Team.

While they **do not need direct access** to the REDCap, CHAMP Project Leads will interact with the REDCap because they are responsible for completing clinic-level surveys such as the Fidelity Assessment and Clinic Survey. Similarly, clinic providers participating in CHAMP will interact with the REDCap because they will be asked to complete a Site Provider Survey (Intervention Clinics only).

#### GRANTING INITIAL ACCESS TO THE REDCAP

To gain access to the REDCap each BHCM and Consenter will be given a sponsored University of Washington Net ID. These UW Net IDs will be added as individual Users in the REDCap, at which point BHCMs and Consenters will be able to freely access the REDCap.

#### **GETTING A UW NET ID**

- The CHAMP Research Team will sponsor each BHCM and Consenter using their name and email.
- BHCMs and Consenters will receive an email from the University of Washington to complete the sponsored UW Net ID process. You will be asked to create a password.

#### **BECOMING A REDCAP USER**

- Go to https://redcap.iths.org
- Select "University of Washington" as your institution.
- Login with your UW NetID and Password
- Once you login successfully for the first time, you will be asked to provide your name and a valid email address. (NOTE: provide a valid email address since this will be used to send a confirmation email).
- Use the link in the confirmation email to complete the registration process.
- After you're registered, log in and log out of REDCap one time. This allows other users to find and add you to their project or you can request your own project(s).

Troubles with the registration process or forget a password? Contact UW IT Support for help at help@uw.edu, 206-221-5000

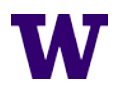